If you totally cannot see chinese words on this page please kindly contact your vendor for chinese programe setting.

简体-如果你能看到下方这段文字,表示您的这台电脑里的已有基本的中文识别功能,马来西 亚市面 Windows 版本多为英文版,请别担心,只需要按下放步骤调整既可。

繁體-如果上方部分文字出現 "&@??" 等奇怪的文字 "電腦" 這兩個字也無法識別,代表你 的電腦被設為繁體版本,或屬於臺灣繁體版本,請按照下方指示進行調整。

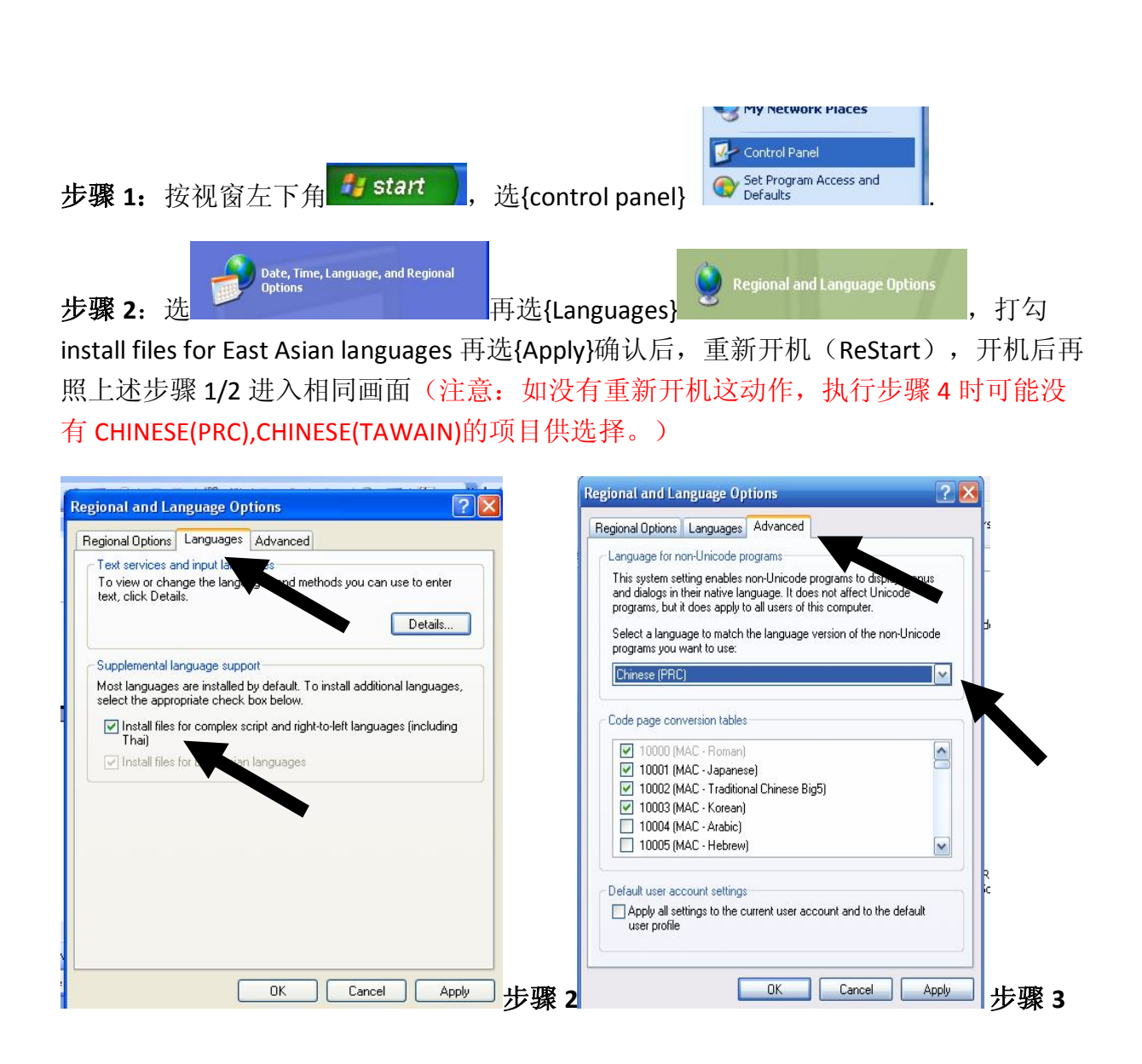

**步骤 3:** 选{ADVANCED},再选{Select a language to ....}更改语言, 欲阅读简体可选 CHINESE(PRC),繁体则选 CHINESE(TAWAIN),重新开机后,就可以使用。

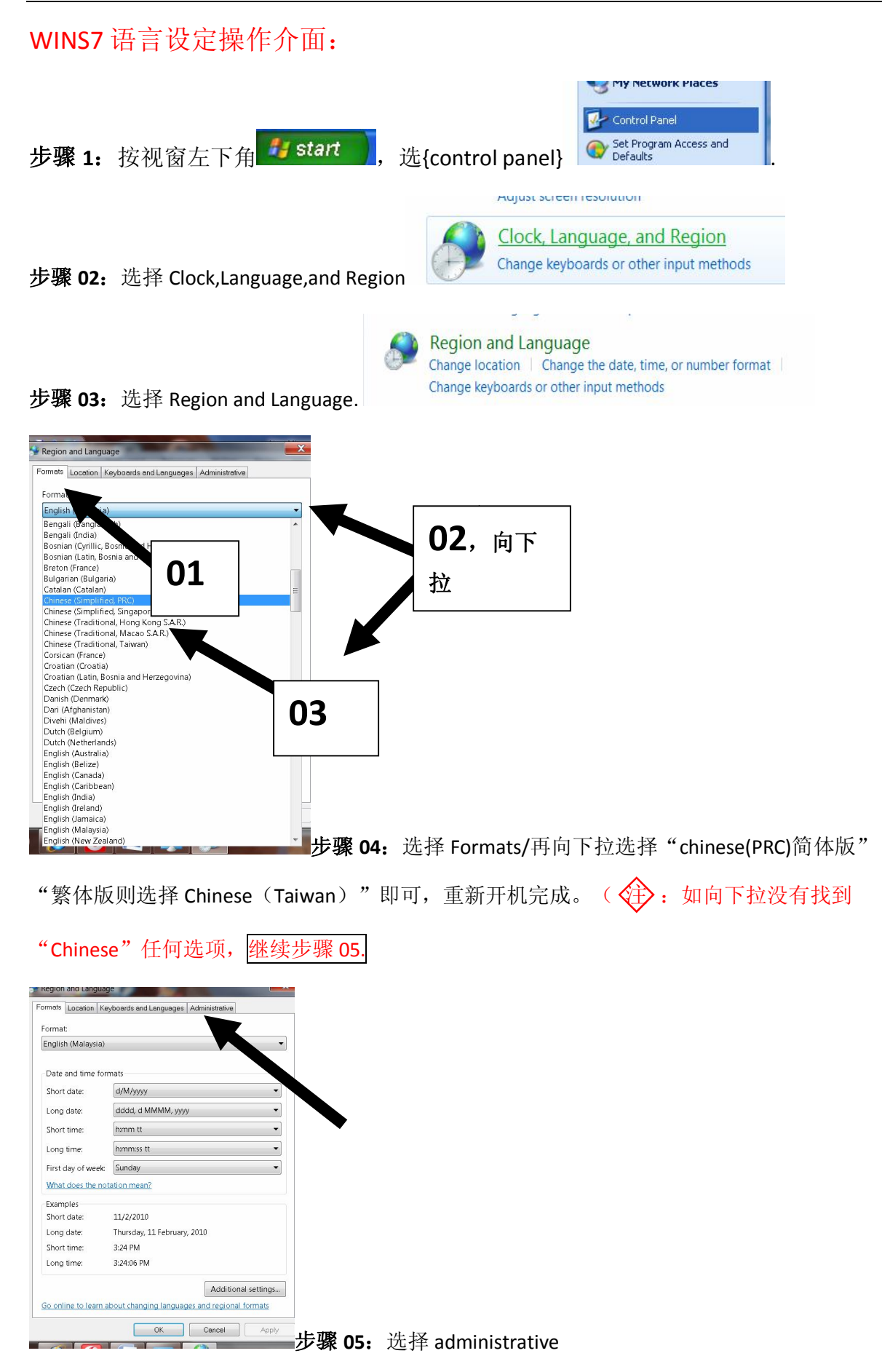

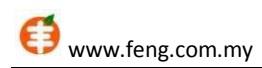

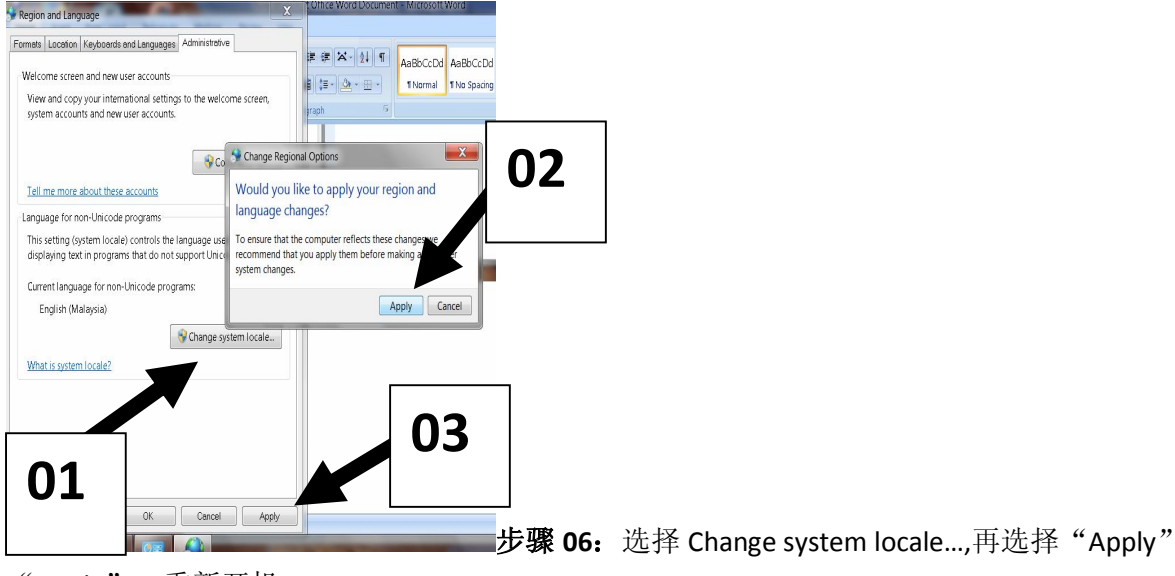

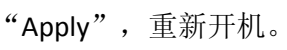

| Region and Language                                                                                                    | X Office Word Document - Microsoft Word                                                                                                    |
|----------------------------------------------------------------------------------------------------|----------------------------------------------------------------------------------------------------|
| Formats Location Keyboards and Languages Administrative                                                                                          |                                                                                                    |
| Welcome screen and new user accounts<br>View and copy your international settings to the welcome scree<br>system accounts and new user accounts. | Image: Second AsaBbCc A AsaBbCc A   Image: Second AsaBbCc A AsaBbCc A   Image: Second AsaBbCc A Image: Second AsaBbCc A   Image: Second AsaBbCc A Image: Second AsaBbCc A   Image: Sec |
|                                                                                                    | Segion and Language Settings                                                                                                    |
| Gopy setting                                                                                                    |                                                                                                    |
| Tell me more about these accounts                                                                                                    | Select winch language (system for days to use when a gislaying text in<br>programs that do not support Unicode. This setting affects all user<br>accounts on the computer.                                                                                                    |
| Language for non-Unicode programs                                                                                                    |                                                                                                    |
| This setting (system locale) controls the language used when<br>displaying text in programs that do not support Unicode.                         | Clinese (Simplified (RC)                                                                                                    |
| Current language for non-Unicode programs;                                                                                                    |                                                                                                    |
| English (Malaysia)                                                                                                    | OK Cancel                                                                                                    |
| What is system local                                                                                                    |                                                                                                    |
| )1                                                                                                    | <b>步骤 07.</b> 重新开机后,再选择 Chan ge system                                                                                                    |
|                                                                                                    | Region and anguageSettings 视窗,向下拉选择"Chinese(DBC)"                                                                                                    |

locale...,之后出现 Region and Language Settings 视窗,向下拉选择"Chinese (PRC)",选择"ok"完成。

| Region and Language                                     |                 |                        |        |
|---------------------------------------------------------|-----------------|------------------------|--------|
| Formats Location Keyboards and Languages Administrative |                 |                        |        |
|                                                         |                 |                        |        |
| Format:                                                 |                 |                        |        |
| English (Malays)                                        |                 |                        |        |
| Bengali (Bangladesh                                     |                 |                        |        |
| Bengali (India)                                         |                 |                        |        |
| Bosnian (Cyrillic, Bos                                  |                 |                        |        |
| Bosnian (Latin, Bosni                                   |                 |                        |        |
| Breton (France)                                         |                 |                        |        |
| Bulgarian (Bulgaria)                                    |                 |                        |        |
| Catalan (Catalan)                                       |                 |                        |        |
| Chinese (Simplified, PKC)                               |                 |                        |        |
| Chinese (Simplified, Singapore)                         |                 |                        |        |
| Chinese (Traditional Macao S A P                        |                 |                        |        |
| Chinese (Traditional, Maddo S.A.I.                      |                 |                        |        |
| Corsican (France)                                       |                 |                        |        |
| Croatian (Croatia)                                      |                 |                        |        |
| Croatian (Latin, Bosnia and Herzegovina)                |                 |                        |        |
| Czech (Czech Republic)                                  |                 |                        |        |
| Danish (Denmark)                                        |                 |                        |        |
| Dari (Afghanistan)                                      |                 |                        |        |
| Divehi (Maldives)                                       |                 |                        |        |
| Dutch (Belgium)                                         |                 |                        |        |
| Dutch (Netherlands)                                     |                 |                        |        |
| English (Australia)                                     |                 |                        |        |
| English (Canada)                                        |                 |                        |        |
| English (Caribbean)                                     |                 |                        |        |
| English (India)                                         |                 |                        |        |
| English (Ireland)                                       |                 |                        |        |
| English (Jamaica)                                       |                 |                        |        |
| English (Malaysia)                                      |                 |                        |        |
| English (New Zealand)                                   | <b>驱 ∩o</b> . 舌 | ≦ 舌冼 Formate/面向下拉      | 选择     |
|                                                         | ** UO: 里羽川切い    | 山, 里起 FUIIIdLS/ 幵円 下犯, | 心汗     |
|                                                         |                 |                        |        |
|                                                         |                 |                        | $\sim$ |

"chinese(PRC)简体版""繁体版则选择 Chinese(Taiwan)"即可,重新开机, 完成。